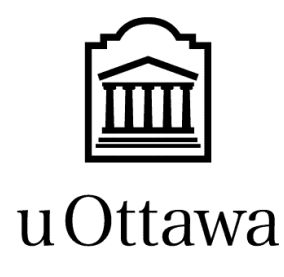

L'Université canadienne Canada's university

# Step-by-Step User Guide

# FAST Pcard V3.6.1

November 2011

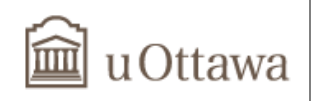

# Table of contents

| INTRODUCTION – WHAT'S NEW IN VERSION 3.6                 |
|----------------------------------------------------------|
| LOG ON                                                   |
| FAST PCARD HOME PAGE5                                    |
| ACCOUNT HOLDERS                                          |
| VIEW TRANSACTIONS                                        |
| EDIT TRANSACTIONS                                        |
| CODING                                                   |
| COMMENTS                                                 |
| HST, PST, GST AND NET AMOUNT                             |
| SELF ASSESSMENT                                          |
| SPLIT TRANSACTIONS                                       |
| EXAMPLE 1: CALCULATE TAXES FOR ME BY OPTION SELECTED     |
| EXAMPLE 2: CALCULATE TAXES FOR ME BY OPTION UNSELECTED15 |
| RESET TRANSACTIONS19                                     |
| PRINT FAST MONTHLY STATEMENT21                           |
| LOG OFF23                                                |
| NEW PAGING FEATURES24                                    |
| TIPS AND NOTES                                           |
| Номераде                                                 |
| RECONCILIATION                                           |
| Taxes                                                    |
| VISUAL FEATURES                                          |
| LEGEND                                                   |

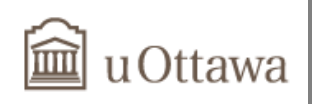

## Introduction – What's new in version 3.6

In version 3.6, there are major upgrades and additions to the FAST Purchasing Card module. There are also changes to the FAST User Interface. This user guide is designed to assist cardholders and contains step by step instructions complete with "print screens" to facilitate the use of the module.

## Log on

Use the following link to access FAST Pcard: <u>www.uottawa.ca/erp/en/system access.html</u>. This prompts you to the system access page. Click on the FAST link.

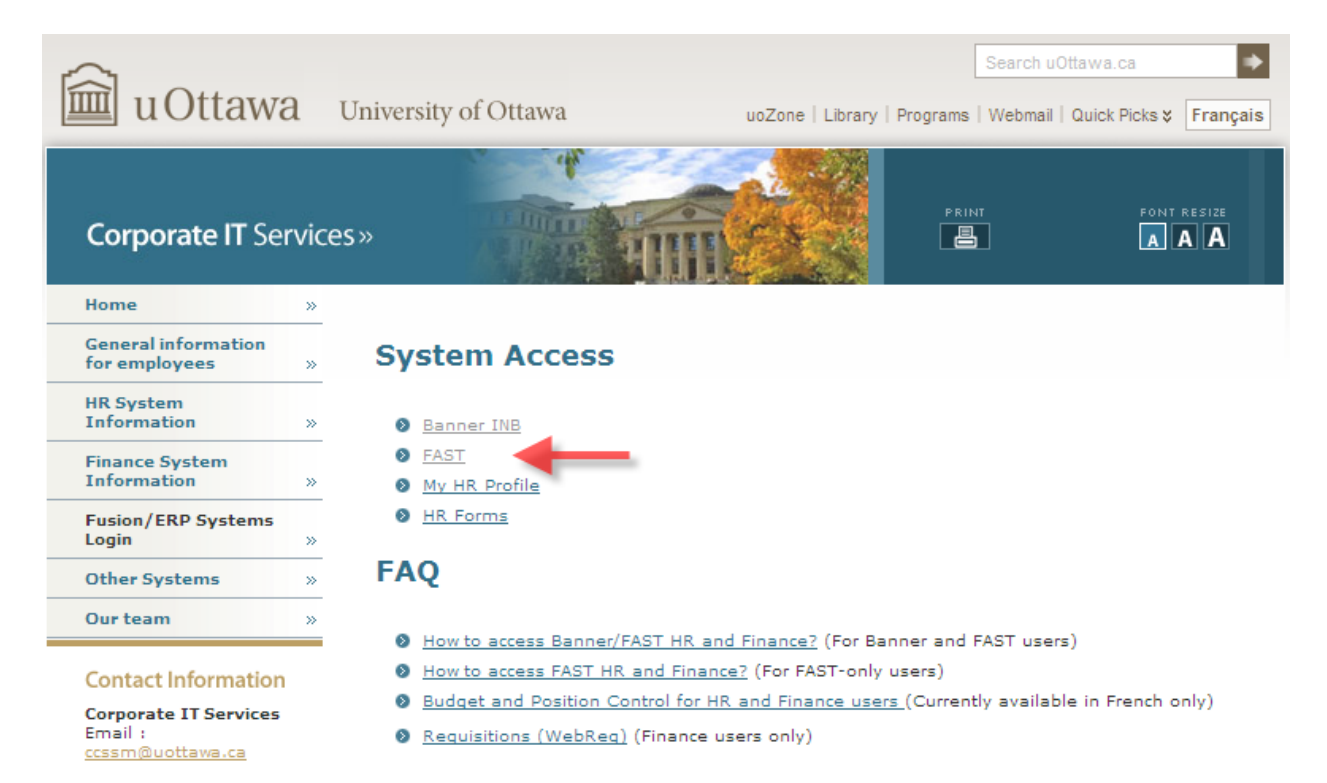

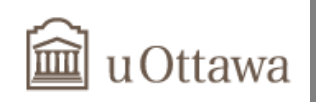

Type in your User Name and Password and then click on Sign In.

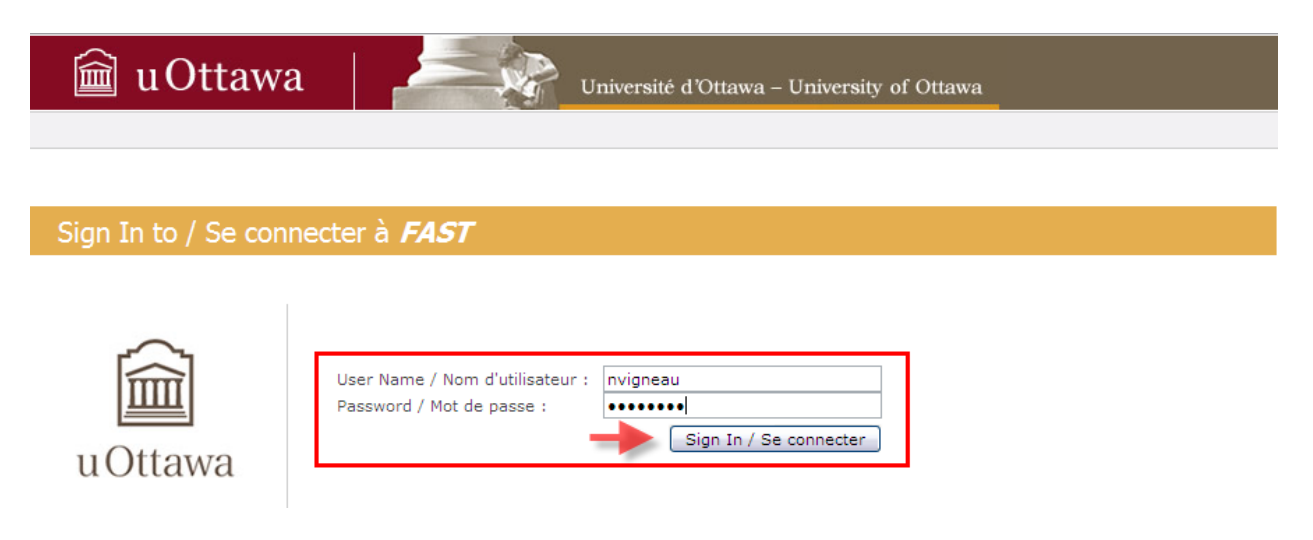

Click on the *Purchasing Card* application.

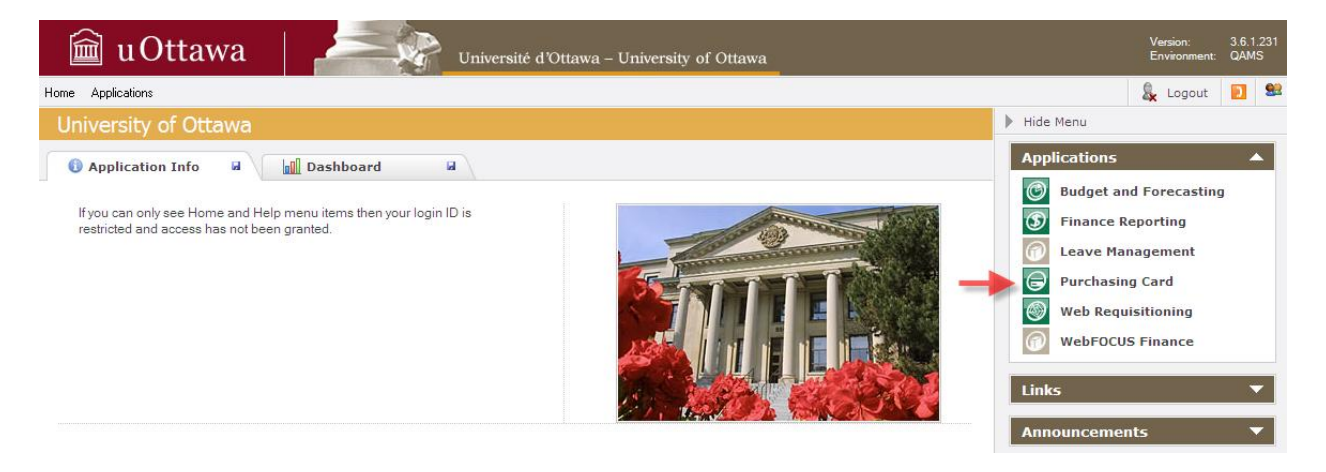

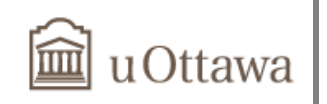

# **Fast Pcard Home Page**

You are now on the main menu of the Purchasing Card module. We have set **Quick Launch** as the default tab (see the **Tips and Notes** section of this document for other options).

## **Account Holders**

Here is the information you will find on this page:

- List of My Accounts: List of your cards.
- List of Accounts I Manage: List of other cards you manage.
- > Print Monthly Statements: Will redirect you to the Statement Selector.

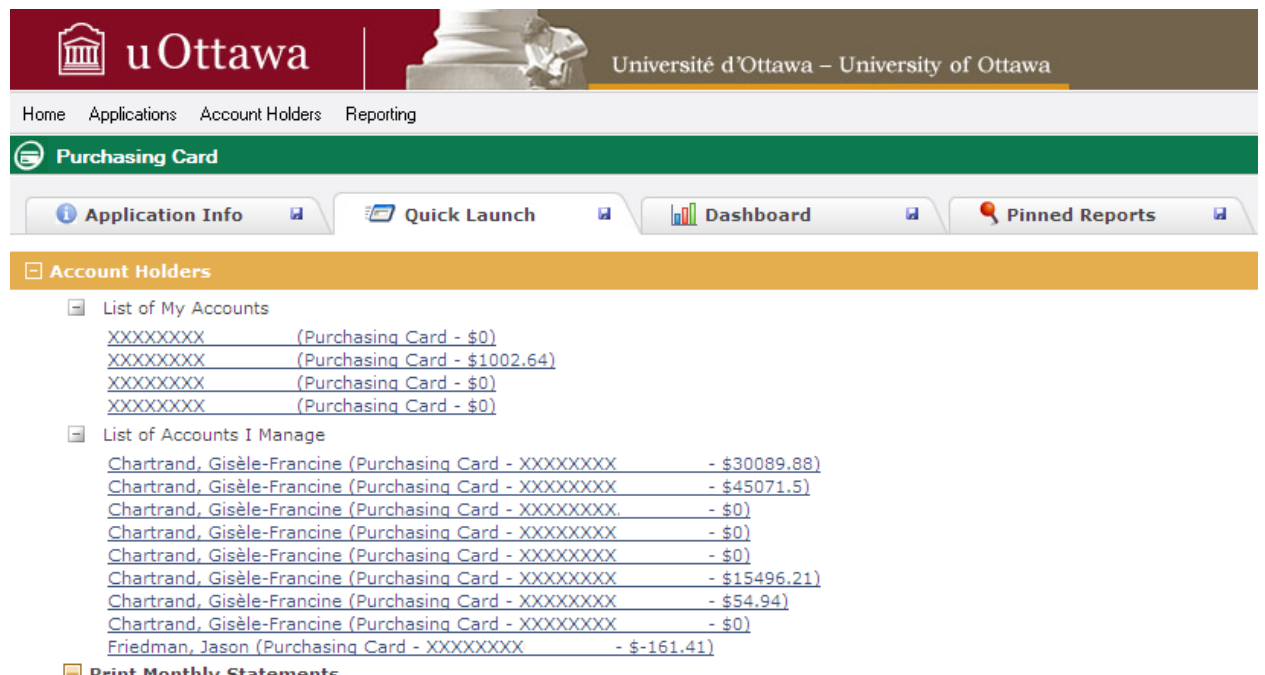

Print Monthly Statements

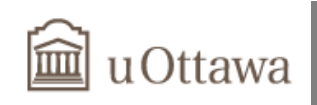

## **View Transactions**

Transactions are downloaded from Scotiabank on a daily basis into FAST. Before the end of the cycle date, you can view your current transactions, edit them to add more detail or split a transaction into multiple FOAPs.

Click on the Card Number to view your transactions, the system will redirect you to the list of your transactions for the card you have chosen.

| 💼 uOttawa 🛛 🖾 🖉 Université d'Ottawa – University of Ottawa                                                                                                    |  |
|----------------------------------------------------------------------------------------------------|--|
| Home Applications Account Holders Reporting                                                                                                    |  |
| Purchasing Card                                                                                                    |  |
| Application Info     Quick Launch     Dashboard     Pinned Reports                                                                                                    |  |
| Account Holders                                                                                                    |  |
| <ul> <li>□ List of My Accounts</li> <li>XXXXXXXX (Purchasing Card - \$0)</li> <li>XXXXXXXX (Purchasing Card - \$1002.64)</li> <li>XXXXXXXX (Purchasing Card - \$0)</li> <li>XXXXXXXX (Purchasing Card - \$0)</li> <li>□ List of Accounts I Manage</li> </ul>                                                                                                    |  |
| Chartrand, Gisèle-Francine (Purchasing Card - XXXXXXX- \$30089.88)Chartrand, Gisèle-Francine (Purchasing Card - XXXXXXXX- \$45071.5)Chartrand, Gisèle-Francine (Purchasing Card - XXXXXXXX- \$0)Chartrand, Gisèle-Francine (Purchasing Card - XXXXXXXX- \$0)Chartrand, Gisèle-Francine (Purchasing Card - XXXXXXXX- \$0)Chartrand, Gisèle-Francine (Purchasing Card - XXXXXXXX- \$0)Chartrand, Gisèle-Francine (Purchasing Card - XXXXXXXX- \$0)Chartrand, Gisèle-Francine (Purchasing Card - XXXXXXXX- \$15496.21)Chartrand, Gisèle-Francine (Purchasing Card - XXXXXXXX- \$54.94)Chartrand, Gisèle-Francine (Purchasing Card - XXXXXXXX- \$0)Friedman, Jason (Purchasing Card - XXXXXXXX- \$-161.41) |  |

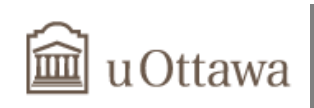

| Ê     | u C        | Otta      | iwa 🛛             | Universi                      | ité d'Ottawa – University | r of Ottawa               |                |
|-------|------------|-----------|-------------------|-------------------------------|---------------------------|---------------------------|----------------|
| me Ap | plications | Accou     | unt Holders Help  |                               |                           |                           |                |
| Purch | asing (    | Card )    | Edit Transactions | Current committed transaction | ns                        |                           |                |
|       |            | -         |                   | · ouren committee transaction | нэ.<br>                   |                           |                |
| Rep   | ort Opt    | ions      |                   |                               |                           |                           |                |
| w #   | _          | 0         | Account Number    | Account Holder                | Transaction Date          | Merchant                  | Gross Amount   |
|       | ×          | ų,        | XXXXXXXXX         | Hunter, Johanne               | 2011/08/25                | STATACORP LP              | \$2,490.05     |
|       | ×          | UL)       | XXXXXXXXXX        | Hunter, Johanne               | 2011/08/26                | U N B LIBRARY             | \$5.00         |
| -     | ×          | ų,        | XXXXXXXX          | Hunter, Johanne               | 2011/08/30                | INTERNATIONAL ARTCRAFT    | \$78.27        |
|       | ×          | <u>u</u>  | XXXXXXXX          | Hunter, Johanne               | 2011/08/31                | GRAND AND TOY COMM110YD9X | \$702.96       |
|       | ×          | <u>u</u>  | XXXXXXXX          | Hunter, Johanne               | 2011/09/01                | LIBRAIRIE UNIV.DOTTAWA    | \$1,245.36     |
|       | ×          | ų,        | XXXXXXXX          | Hunter, Johanne               | 2011/09/01                | AHEARN & SOPER INC.       | \$352.56       |
|       | ×          | ų,        | XXXXXXXX          | Hunter, Johanne               | 2011/09/01                | TENAQUIP LIMITED          | \$127.97       |
|       | ×          | ų,        | XXXXXXXX          | Hunter, Johanne               | 2011/09/02                | CAN MUSEUM OF CIVILISA    | \$11.55        |
|       | ×          | ų,        | XXXXXXXX          | Hunter, Johanne               | 2011/09/06                | LIBRAIRIE UNIV.DOTTAWA    | \$225.55       |
|       | ×          | QL)       | XXXXXXXX          | Hunter, Johanne               | 2011/09/06                | GLOBE AWARDS & PROMOTIONS | \$1,964.90     |
|       | ×          | QL)       | XXXXXXXXX         | Hunter, Johanne               | 2011/09/06                | COPYRIGHT LAWS/ACTEVA.COM | \$141.79       |
|       | ×          | QL)       | XXXXXXXX          | Hunter, Johanne               | 2011/09/07                | UNIVERSITY OF TORONTO     | \$1,157.31     |
|       | ×          | ۵.        | XXXXXXXX          | Hunter, Johanne               | 2011/09/07                | TANNERITCHIE PUBLISHING   | \$3,333.50     |
|       | ×          | ۵.        | XXXXXXXX          | Hunter, Johanne               | 2011/09/08                | ULINE                     | \$3,220.57     |
|       | ×          | QL)       | XXXXXXXX          | Hunter, Johanne               | 2011/09/08                | SERVICE CAFE VAN HOUTTE   | \$176.84       |
|       |            |           |                   |                               |                           |                           |                |
| :k #  | Dom        | estic Tra | insaction         | Reconciled Transaction        |                           |                           | \$16,280.40    |
| #:    | Dom        | estic Cr  | edit 🔀 :          | Original Transaction          |                           |                           |                |
| #:    | Forei      | gn Trans  | saction           | -                             | ]                         |                           | Grid Height    |
| Lege  | end -      | 4         |                   |                               |                           |                           | Save as Pinned |

The transactions with  $\boxtimes$  are ready to be edited.

At the bottom of the page, move your mouse over the legend button for an explanation of the types of transaction on this page.

Foreign transactions appear in **teal** and the Gross Amt is in Canadian dollars. In order to reconcile your transaction, refer to your Scotiabank statement to see the transaction with the original currency and conversion rate.

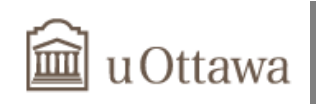

# **Edit transactions**

Click on the original transaction icon  $\square$ . The editing form opens, listing default coding, comments, taxes, net and gross amounts.

Note how the transaction line is highlighted, it is a good visual indicator of which transaction you are editing.

| Í                                                                     | l uC         | Otta        | wa        |      |           | Université d | 'Ottawa – Ur | uversity of C | ttawa  |         |         |     |
|-----------------------------------------------------------------------|--------------|-------------|-----------|------|-----------|--------------|--------------|---------------|--------|---------|---------|-----|
| Home /                                                                | Applications | Accoun      | t Holders | Help |           |              |              |               |        |         |         |     |
| Purchasing Card > Edit Transactions > Current committed transactions. |              |             |           |      |           |              |              |               |        |         |         |     |
| <u>R</u>                                                              | eport Opt    | <u>ions</u> |           |      |           |              |              |               |        |         |         |     |
| Ed                                                                    | it Data      |             |           |      |           |              |              |               |        |         |         |     |
| Fund                                                                  | Orgn         | Acct        | Prog      | Actv | Comments  |              | HST          | PST           | GST    | Net     | Gross   |     |
| 1000                                                                  | 230101       | 73584       | 1200      |      | 112157770 |              | \$9.00       | \$0.00        | \$0.00 | \$69.27 | \$78.27 | N 🕺 |

|  |  |                                       | \$9.00 | \$0.00 | \$0.00 | \$69.27 | \$78.27 |  |
|--|--|---------------------------------------|--------|--------|--------|---------|---------|--|
|  |  | · · · · · · · · · · · · · · · · · · · |        |        |        |         |         |  |
|  |  | 11 1 3 of 18                          | . M    |        |        |         |         |  |

| Row # |   |    | Account Number | Account Holder  | Transaction Date | Merchant                  | Gross Amount |
|-------|---|----|----------------|-----------------|------------------|---------------------------|--------------|
| 1     | × | ų, | XXXXXXXXX      | Hunter, Johanne | 2011/08/25       | STATACORP LP              | \$2,490.05   |
| 2     | × | ų, | XXXXXXXX       | Hunter, Johanne | 2011/08/26       | U N B LIBRARY             | \$5.00       |
|       | × | 4  | XXXXXXXX       | Hunter, Johanne | 2011/08/30       | INTERNATIONAL ARTCRAFT    | \$78.27      |
| 4     | × | ų, | XXXXXXXX       | Hunter, Johanne | 2011/08/31       | GRAND AND TOY COMM110YD9X | \$702.96     |
| 5     | X | Q. | XXXXXXXX       | Hunter, Johanne | 2011/09/01       | LIBRAIRIE UNIV.DOTTAWA    | \$1,245.36   |
| 6     | X | Q. | XXXXXXXX       | Hunter, Johanne | 2011/09/01       | AHEARN & SOPER INC.       | \$352.56     |
| 7     | × | ų, | XXXXXXXX       | Hunter, Johanne | 2011/09/01       | TENAQUIP LIMITED          | \$127.97     |
| 8     | X | ų, | XXXXXXXX       | Hunter, Johanne | 2011/09/02       | CAN MUSEUM OF CIVILISA    | \$11.55      |
| 9     | X | ų, | XXXXXXXX       | Hunter, Johanne | 2011/09/06       | LIBRAIRIE UNIV.DOTTAWA    | \$225.55     |
| 10    | × | ų, | XXXXXXXX       | Hunter, Johanne | 2011/09/06       | GLOBE AWARDS & PROMOTIONS | \$1,964.90   |
| 11    | × | ų, | XXXXXXXX       | Hunter, Johanne | 2011/09/06       | COPYRIGHT LAWS/ACTEVA.COM | \$141.79     |
|       |   |    |                |                 |                  |                           |              |

Click  $\searrow$  to edit the transaction. We will see the split option 3 further.

|            | l uC                                                                      | Otta   | wa         |      |           | Université d | 'Ottawa – | University of | Ottawa |         |         |                 |  |  |
|------------|---------------------------------------------------------------------------|--------|------------|------|-----------|--------------|-----------|---------------|--------|---------|---------|-----------------|--|--|
| Home .     | Applications                                                              | Accoun | it Holders | Help |           |              |           |               |        |         |         |                 |  |  |
| 🕞 Pur      | <u>Purchasing Card</u> Edit Transactions  Current committed transactions. |        |            |      |           |              |           |               |        |         |         |                 |  |  |
| <u>2</u> R | 2 Report Options                                                          |        |            |      |           |              |           |               |        |         |         |                 |  |  |
| 🛃 Ed       | it Data                                                                   |        |            |      |           |              |           |               |        |         |         |                 |  |  |
| Fund       | Orgn                                                                      | Acct   | Prog       | Actv | Comments  |              | HST       | PST           | GST    | Net     | Gross   |                 |  |  |
| 1000       | 230101                                                                    | 73584  | 1200       |      | 112157770 |              | \$9.00    | \$0.00        | \$0.00 | \$69.27 | \$78.27 | <b>&gt;</b> X X |  |  |
|            |                                                                           |        |            |      |           |              |           |               | 4      |         | -       |                 |  |  |

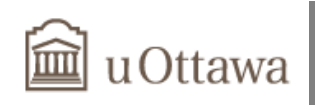

## Coding

Your default FOAP is automatically populated. At this point, you can modify any element of your FOAP. Usually, you will need to change your account as the account code is normally set to be 73584 (control account).

Note that transactions awaiting a credit should be left in the control account. Just make sure that the taxes are changed to \$0.00 and that you adjust the Net Amount accordingly.

| e e    | Edit Data |        |        |      |           |        |     |     |         |         |     |  |  |
|--------|-----------|--------|--------|------|-----------|--------|-----|-----|---------|---------|-----|--|--|
| Fund * | Orgn      | Acct * | Prog   | Actv | Comments  | HST    | PST | GST | Net     | Gross   |     |  |  |
| 1      | <i>P</i>  | 1      | $\sim$ | 1    |           |        |     |     |         |         |     |  |  |
| 1000   | 23010:    | 73584  | 1200   |      | 112157770 | \$9.00 |     |     | \$69.27 | \$78.27 |     |  |  |
|        |           |        |        |      |           |        |     |     |         |         | 🖌 📓 |  |  |
|        |           |        |        |      |           |        |     |     |         |         |     |  |  |

There are two ways to edit the coding:

- 1. You can override the default coding and type in the new coding if you know the information
- If you don't know the coding, click on the R above the field you wish to change. Type the % symbol to the search field and click on Search. A list of codes will be displayed. Simply scroll down and click on the code you want to select

| 2    | Edi | t Data  |            |             |             |          |          |        |        |        |         |         |     |
|------|-----|---------|------------|-------------|-------------|----------|----------|--------|--------|--------|---------|---------|-----|
| Fund | *   | Orgn    | Acct *     | Prog        | Actv        | Comments |          | HST    | PST    | GST    | Net     | Gross   |     |
| 2    |     |         |            |             |             |          | ×        |        |        |        |         |         |     |
| 100  | D   | Orgn    |            | %           |             |          |          | \$9.00 |        |        | \$69.27 | \$78.27 |     |
|      |     | 45 rec  | ord(s) fou | ind         | -           | Search   |          |        |        |        |         |         | 🛃 🌂 |
|      |     | CODE    | DISPLAY    |             |             |          | ·        |        |        |        |         |         |     |
|      |     | 230101  | Bibliothèq | ue / Libra  | ry          |          | =        |        |        |        |         |         |     |
|      |     | 230102  | Cab.bib.e  | n chef-adı  | m./Off.Un.  | Lib-Adm  |          |        |        |        |         |         |     |
|      |     | 230103/ | Annexe bi  | bliothèque  | e/Library / | Annex    |          |        |        |        |         |         |     |
|      |     | 2301041 | Division d | es systèm   | nes/Libr.Sy | vst.Div  |          |        |        |        |         |         |     |
|      |     | 230105  | Collect.&R | les.d'infor | m./Col.&I   | nf.Res   | <b>▼</b> |        |        |        |         |         |     |
|      |     |         |            |             |             |          |          | \$9.00 | \$0.00 | \$0.00 | \$69.27 | \$78.27 |     |

Note that the **Fund, Orgn, Acct, Prog** fields are required. They are often auto-populated, but the system is not able to do it in some cases. Always make sure that all the fields are filled.

| 2    | Edit Data |       |      |      |                              |        |        |        |         |         |       |
|------|-----------|-------|------|------|------------------------------|--------|--------|--------|---------|---------|-------|
| Fund | Orgn      | Acct  | Prog | Actv | Comments                     | HST    | PST    | GST    | Net     | Gross   |       |
|      | 230299    | 70501 |      |      | Invoice 12345. Prof Fröhlich | \$0.00 | \$0.00 | \$0.00 | \$78.27 | \$78.27 | 🔨 🛠 🗙 |

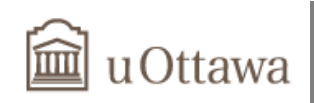

## Comments

- A minimum of 5 alpha-numeric characters is required in this field
- Enter your invoice number, reference number and any additional information in the Comments box to make it more meaningful
- The information entered in this field will be printed on your monthly statement and will appear in some financial reports (i.e. Finance Reporting, FTR540)

| Edit Data     |               |               |               |               |                               |        |     |     |         |         |     |  |
|---------------|---------------|---------------|---------------|---------------|-------------------------------|--------|-----|-----|---------|---------|-----|--|
| Fund *        | Orgn          | Acct *        | Prog          | Actv          | Comments                      | HST    | PST | GST | Net     | Gross   |     |  |
| $\mathcal{P}$ | $\mathcal{P}$ | $\mathcal{P}$ | $\mathcal{P}$ | $\mathcal{P}$ |                               |        |     |     |         |         |     |  |
| 1000          | 23010:        | 70501         | 1200          |               | Invoice 12345. Prof Fröhlich. | \$9.00 |     |     | \$69.27 | \$78.27 |     |  |
|               |               |               |               | ~             | .::                           |        |     |     |         |         | 2 🗙 |  |

Note that the Purchase ID from participating merchants will automatically appear in the "Comments" field. Please note that you are able to edit this field and add any relevant information if needed.

**TIP**: Standardize the use of your comments within your Faculty or Department. This will facilitate future document retrieval and provide a better audit trail.

### HST, PST, GST and Net amount

An algorithm is programmed to calculate the HST, PST, GST and Net amounts based on the amount charged and on the province of the purchase.

- 1. Verify if the HST, PST, GST and Net amounts correspond to the amounts charged on your invoice.
- 2. Change any amounts as necessary.

When changing an amount at this point, you will notice that the algorithm does not recalculate the other fields. Make sure that the new amounts entered balance with the gross amount.

- 3. Gross amount is not editable as it should always match the amount charged.
- 4. Once all the required fields are filled, click 😼 to save your changes.

| Edit Data     |               |               |               |               |                                       |        |               |              |         |         |            |  |
|---------------|---------------|---------------|---------------|---------------|---------------------------------------|--------|---------------|--------------|---------|---------|------------|--|
| Fund *        | Orgn          | Acct *        | Prog          | Actv          | Comments                              | HST    | PST           | GST          | Net     | Gross   |            |  |
| $\mathcal{P}$ | $\mathcal{P}$ | $\mathcal{P}$ | $\mathcal{P}$ | $\mathcal{P}$ |                                       |        |               |              |         |         |            |  |
| 1000          | 23010         | 70501         | 1200          |               | Invoice 12345. Prof <u>Fröhlich</u> . | \$9.00 |               |              | \$69.27 | \$78.27 |            |  |
|               |               |               |               |               | .4                                    | ×,     | um equals the | Gross amount |         |         | <b>▶</b> × |  |

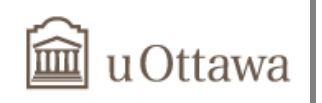

The following happens when you click 🛃.

- > An X is inserted at the end, indicating you can reset the changes to the transaction.
- ➤ The line in the data grid is still highlighted and the icon color has changed to green which means it is reconciled.

Comments and FOAP will not be refreshed dynamically. Therefore, changes will appear only on you next log in or when navigating from one page to another.

| E C   | lit Data |       |         |        |                              |               |        |        |             |             |         |          |
|-------|----------|-------|---------|--------|------------------------------|---------------|--------|--------|-------------|-------------|---------|----------|
| Fund  | Orgn     | Acct  | Prog    | Actv   | Comments                     | HST           | PST    | G      | ST          | Net         | Gross   |          |
| 1000  | 230101   | 70501 | 1200    |        | Invoice 12345. Prof Fröhlich | \$9.00        | \$0.00 | \$     | \$0.00      | \$69.27     | \$78.27 | N 14->   |
|       |          |       |         |        | [Ⅰ] ↓ 3 of 18                | \$9.00<br>> H | \$0.00 | \$     | \$0.00      | \$69.27     | \$78.27 |          |
| Row # |          |       | Account | Number | Account Holder               | Transactio    | n Date | Mercha | nt          |             | Gross   | Amount   |
| 1     |          | ılb.  | XXXXXX  | XX     | Hunter, Johanne              | 2011/08/2     | 5      | STATAC |             |             | \$2     | 2.490.05 |
| 2     |          | 0b    | XXXXXX  | xx     | Hunter, Johanne              | 2011/08/2     | 6      | UNBL   | IBRARY      |             | Ψ-      | \$5.00   |
| 3     |          | Űb.   | XXXXXX  | xx     | Hunter, Johanne              | 2011/08/3     | 0      | INTERN | ATIONAL A   | RTCRAFT     |         | \$78.27  |
| 4     | ×        | 0b    | xxxxxx  | xx     | Hunter, Johanne              | 2011/08/3     | 1      | GRAND  | AND TOY C   | COMM110YD9X |         | \$702.96 |
| 5     | ×        | 0h    | XXXXXX  | xx     | Hunter, Johanne              | 2011/09/0     | 1      | LIBRAI | RIE UNIV.DO | AWATTC      | \$1     | ,245.36  |
| 6     | ×        | 05    | XXXXXX  | xx     | Hunter, Johanne              | 2011/09/0     | 1      | AHEARI | N & SOPER   | INC.        |         | \$352.56 |
| 7     | ×        | Qb.   | XXXXXX  | xx     | Hunter, Johanne              | 2011/09/0     | 1      | TENAQ  | UIP LIMITED | )           |         | \$127.97 |
| 8     | ×        | 0     | XXXXXX  | xx     | Hunter, Johanne              | 2011/09/0     | 2      | CAN MI | USEUM OF C  | CIVILISA    |         | \$11.55  |
|       | _        | .0    |         |        |                              |               |        |        |             |             |         |          |

## Self Assessment

If you purchase items that are taxable but weren't charged the tax (for example, items from another country) you must self-assess the taxes when you edit your account transactions. To self assess HST, PST or GST for a purchase, click on the blank check box beside the appropriate tax. This action will generate an accounts payable. However, the amount will not appear on this screen.

| 2             | Edit Data |        |      |      |                                     |          |                   |              |         |         |     |
|---------------|-----------|--------|------|------|-------------------------------------|----------|-------------------|--------------|---------|---------|-----|
| Fund          | * Orgn    | Acct * | Prog | Actv | Comments                            | HST      | PST               | GST          | Net     | Gross   |     |
| $\mathcal{P}$ | 2         | 2      | 2    | 2    |                                     |          |                   |              |         |         |     |
| 1000          | 23010     | 70501  | 1200 |      | Invoice 12345. Prof <u>Fröhlich</u> | \$9.00   |                   |              | \$69.27 | \$78.27 |     |
|               |           |        |      |      |                                     | C Do you | want to self asse | is this tax? |         |         | 2 🕺 |
|               |           |        |      |      |                                     |          |                   |              |         |         |     |

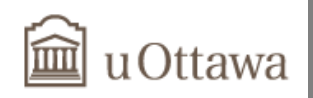

Selecting the self-assess check box removes the HST/PST/GST amounts and disables the fields. You will then need to adjust the Net amount to keep the transaction in balance.

| Ed            | lit Data      |               |               |               |                              |        |     |     |         |         |     |
|---------------|---------------|---------------|---------------|---------------|------------------------------|--------|-----|-----|---------|---------|-----|
| Fund *        | Orgn          | Acct *        | Prog          | Actv          | Comments                     | HST    | PST | GST | Net     | Gross   |     |
| $\mathcal{P}$ | $\mathcal{P}$ | $\mathcal{P}$ | $\mathcal{P}$ | $\mathcal{P}$ |                              |        |     |     |         |         |     |
| 1000          | 23010         | 70501         | 1200          |               | Invoice 12345. Prof Eröhlich | \$0.00 |     |     | \$69.27 | \$78.27 |     |
|               |               |               |               |               |                              |        |     | 2   |         |         | 🖌 🐱 |
|               |               |               |               |               | .::                          |        |     |     |         |         |     |

Once you have saved the changes, a  $\checkmark$  will appear in the column of the self-assessed tax or taxes.

| <b>2</b> E | Edit Data |       |      |      |                              |     |        |        |          |          |       |
|------------|-----------|-------|------|------|------------------------------|-----|--------|--------|----------|----------|-------|
| Fund       | Orgn      | Acct  | Prog | Actv | Comments                     | HST | PST    | GST    | Net      | Gross    |       |
| 1000       | 230101    | 70501 | 1200 |      | Invoice 12345. Prof Fröhlich |     | \$0.00 | \$0.00 | \$ 78.27 | \$ 78.27 | 🔪 🛠 🗙 |

Again, the following happens when you click 🛃.

- > An X is inserted at the end, indicating you can reset the changes to the transaction.
- The line in the data grid is still highlighted and the icon color has changed to green which means it is reconciled.

Click another original 🔀 transaction in the data grid to continue the reconciliation process.

**TIP**: To reopen the **Quicklaunch** page, click on Purchasing Card in the Purchasing Card title bar.

| Í        | l u       | Ot     | taw             | a                |                   | Université d'Ottawa – Ur | uversity of | Ottawa | \<br>E | /ersion:<br>Environment | 3.6.1.256<br>: PPRD |
|----------|-----------|--------|-----------------|------------------|-------------------|--------------------------|-------------|--------|--------|-------------------------|---------------------|
| Home /   | Applicati | ons    | Account Ho      | olders Reporting |                   |                          |             |        | 8      | Logout                  | 1                   |
| 🕞 Pur    | chasin    | ıq Car | <u>d</u> ▶ Edit | t Transactions   | Current committed | transactions.            |             |        |        |                         | <b></b>             |
| <u>R</u> | eport C   | Option | <u>s</u>        |                  |                   |                          |             |        | ?      | ▼ Sho                   | w Options           |
| Row #    |           |        |                 | Billing Date     | Account Number    | Account Holder           | Fund        | Orgn   | Acct   | Prog                    | Merchant            |
| 1        |           |        | Q.              | 2011/09/27       | XXXXXXXX          | Hunter, Johanne          | 1000        | 230101 | 71151  | 1200                    | INTERNATI           |
| 2        |           |        | ۵.              | 2011/09/27       | XXXXXXXX          | Hunter, Johanne          | 1000        | 230101 | 71082  | 1200                    | LA GOURM            |

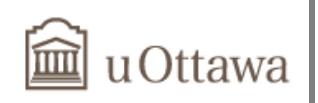

# **Split transactions**

When you split a transaction you are spreading the amount across multiple lines. You can split a transaction as you are reconciling it or after it has been reconciled providing you do it before the end of the cycle date. You can change the FOAP codes, comments, and amount in a split transaction. Transactions can be split an unlimited number of times and show as multiple lines on the Statement View.

**TIP**: Split your transactions when you want to allocate amounts across multiple FOAP paid on one invoice. Entering the amount on a separate line will help trace it and provide a better audit trail.

First, you need to verify and adjust the HST, PST, GST and Net amount fields as they appear on your invoice.

## Example 1: Calculate taxes for me by option selected

This first example explains how to split a transaction when all the tax fields correspond to your invoice.

1. Refer to the *Edit your transactions* section in this guide to change the coding, comments and amounts on your transaction.

| 🛃 Ed   | lit Data |        |      |              |                                                      |         |     |     |          |          |              |
|--------|----------|--------|------|--------------|------------------------------------------------------|---------|-----|-----|----------|----------|--------------|
| Fund * | Orgn     | Acct * | Prog | Actv         | Comments                                             | HST     | PST | GST | Net      | Gross    |              |
| P      | 1        | 1      | P    | $\mathbf{P}$ |                                                      |         |     |     |          |          |              |
| 1000   | 23010    | 71032  | 1200 |              | Invoice 4567. Split transaction.<br>Ωpération<br>.:: | \$80.87 |     |     | \$622.09 | \$702.96 | <b>*</b> 🛛 🗡 |

2. Once the transaction you wish to split is reconciled in a proper Coding, that the Comments have been added and that the Tax amounts have been adjusted accordingly, click 55 to split the transaction.

| Edit Data |        |       |      |      |                                               |         |        |        |          |          |              |
|-----------|--------|-------|------|------|-----------------------------------------------|---------|--------|--------|----------|----------|--------------|
| Fund      | Orgn   | Acct  | Prog | Actv | Comments                                      | HST     | PST    | GST    | Net      | Gross    |              |
| 1000      | 230101 | 71032 | 1200 |      | Invoice 4567. Split transaction.<br>Opération | \$80.87 | \$0.00 | \$0.00 | \$622.09 | \$702.96 | <b>∖ 🗏 ×</b> |

----

3. Again, refer to the *Edit your transactions* section in this guide to change the coding, comments and amounts on your split transaction.

| Edit Data     |        |        |      |      |                                               |         |        |        |          |          |     |
|---------------|--------|--------|------|------|-----------------------------------------------|---------|--------|--------|----------|----------|-----|
| Fund *        | Orgn   | Acct * | Prog | Actv | Comments                                      | HST     | PST    | GST    | Net      | Gross    |     |
| $\mathcal{P}$ | 1      | 1      | 1    | 1    |                                               |         |        |        |          |          |     |
| 1000          | 230101 | 71032  | 1200 |      | Invoice 4567. Split transaction.<br>Opération | \$80.87 | \$0.00 | \$0.00 | \$622.09 | \$702.96 |     |
| 1000          | 23010: | 73584  | 1200 |      |                                               | \$0.00  | \$0.00 | \$0.00 | \$0.00   | \$0.00   |     |
|               |        |        |      |      |                                               |         |        |        |          |          | 🛃 🔀 |
|               |        |        |      |      |                                               |         |        |        |          |          |     |

- 4. By default, the system selects the *Calculate taxes for me by* option. In the drop down menu, select either *Net Amt* or *Gross Amt*. This will activate the appropriate field you want to change.
- 5. Once you have entered the amount you wish to reallocate, simply tab out the field to calculate the taxes for the split transaction.

| Fund *        | Orgn          | Acct *        | Prog          | Actv         | Comments                                      | HST     | PST    | GST    | Net      | Gross    |     |  |
|---------------|---------------|---------------|---------------|--------------|-----------------------------------------------|---------|--------|--------|----------|----------|-----|--|
| $\mathcal{P}$ | $\mathcal{P}$ | $\mathcal{P}$ | $\mathcal{P}$ | $\mathbf{P}$ |                                               |         |        |        |          |          |     |  |
| 1000          | 230101        | 71032         | 1200          |              | Invoice 4567. Split transaction.<br>Opération | \$80.87 | \$0.00 | \$0.00 | \$622.09 | \$702.96 |     |  |
| 1000          | 23029!        | 71032         | 1200          |              | Invoice 4567. Split transaction.<br>Research  | \$19.50 |        |        | 150      | 169.50   | • × |  |
|               |               |               |               |              |                                               |         |        |        |          |          |     |  |
|               |               |               |               |              |                                               |         |        |        |          |          |     |  |
|               |               |               |               |              |                                               | \$80.87 | \$0.00 | \$0.00 | \$622.09 | \$702.96 |     |  |

6. Verify that all fields contain the right amounts. Click 🖬 to save your changes.

The taxes and net amount are automatically calculated and changed for the split entries.

| 🛃 Ed   | it Data |       |      |      |                                               |         |        |        |          |          |                |
|--------|---------|-------|------|------|-----------------------------------------------|---------|--------|--------|----------|----------|----------------|
| Fund   | Orgn    | Acct  | Prog | Actv | Comments                                      | HST     | PST    | GST    | Net      | Gross    |                |
| 1000   | 230101  | 71032 | 1200 |      | Invoice 4567. Split transaction.<br>Opération | \$61.37 | \$0.00 | \$0.00 | \$472.09 | \$533.46 | ∕ <b>∖ %</b> × |
| 230296 | 120699  | 71032 | 2001 |      | Invoice 4567. Split transaction.<br>Research  | \$19.50 | \$0.00 | \$0.00 | \$150.00 | \$169.50 | 🔨 🛠 🗙          |
|        |         |       |      | I    |                                               |         |        |        | Ļ        | Ļ        |                |
|        |         |       |      |      |                                               | \$80.87 | \$0.00 | \$0.00 | \$622.09 | \$702.96 |                |

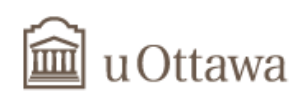

## Example 2: Calculate taxes for me by option unselected

This example explains how to split a transaction for an invoice that has an inaccurate tax allocation. This often occurs on Rogers invoices.

When this happens, it becomes all the more important to closely examine your invoice.

First, have a look at the *Summary* of your invoice (page 1 of your invoice).

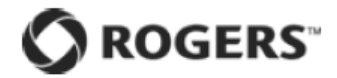

| UNIVERSITÉ D'OTTAWA UNIVERSITY                                                                                                    | ′ V          | Account Number:<br>Invoice Number:                                | 1-1234-789<br>1123789A |
|----------------------------------------------------------------------------------------------------|--------------|-------------------------------------------------------------------|------------------------|
| In care of: NATASCHA VIGNEAULT                                                                                                    |              | Invoice Date:<br>Required Payment Date:                           | Sep 01, 2011           |
| Account Summary                                                                                                    |              | required rayment bate.                                            | 000 01, 2011           |
| Total:                                                                                                    | \$828.16     |                                                                   |                        |
| Required Payment Date                                                                                                    | Oct 01, 2011 |                                                                   |                        |
| Your last bill                                                                                                    |              |                                                                   |                        |
| Previous balance                                                                                                    | 617.63       |                                                                   |                        |
| Payment(s) p.3                                                                                                    | -617.63      |                                                                   |                        |
| Balance from your last bill (including taxes): Any payments we received and processed after September 05, 2011 will show on your next bill. | \$0.00       |                                                                   |                        |
| Your current bill                                                                                                    |              | Includes partial chara                                            | os for                 |
| • Wireless p.4                                                                                                    | 733.56       | <ul> <li>services that changed<br/>to September 01, 20</li> </ul> | on or prior            |
| Your current bill (before taxes):                                                                                                    | \$733.56     |                                                                   |                        |
| • Total taxes: p.3                                                                                                    |              | Savings                                                           |                        |
| For online and other payment options, see page 2. Total:                                                                                    | \$828.16     | You saved \$69.43 on<br>Rogers services.                          | your                   |

Other Rogers services available to you

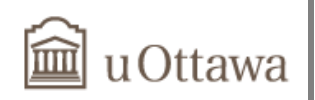

For more information on the tax allocation, go to the *detailed tax summary* generally found on page 3 of your invoice.

|                     |                                                                                        |                                                                                                    |                              |                                       | 3 of 48                                |
|---------------------|----------------------------------------------------------------------------------------|----------------------------------------------------------------------------------------------------|------------------------------|---------------------------------------|----------------------------------------|
| Your Las            | t Bill                                                                                 |                                                                                                    |                              | Account Number:<br>Invoice Number:    | 1-1234-789<br>11234789A<br>Sep 01 2011 |
| Previous balar      | ice                                                                                    |                                                                                                    | \$617.63                     | Required Payment Date:                | Oct 01, 2011                           |
| Aug 23 Pa           | yment Received - Thank                                                                 | You                                                                                                    | -617.63                      | Contact us<br>Visit www.rogers.       | com                                    |
|                     |                                                                                        | Payment(s):                                                                                                    | -\$617.63                    | Call Customer Servi<br>1-866-727-2141 | ice at                                 |
| Bala                | ince from your last b                                                                  | ill (including taxes):                                                                                                    | \$0.00                       | To sign up for nev<br>Rogers services | N                                      |
| Your Cur            | rent Bill - Detai                                                                      | led Tax Summar                                                                                                    | у                            | Visit www.rogers<br>1-888-ROGERS1 (1- | .com<br>-888-764-3771)                 |
|                     | Subject to<br>input tax credit<br>restrictions*                                        | Not subject to<br>input tax credit<br>restrictions                                                                             | Total                        |                                       |                                        |
| HST ON              | 73.79                                                                                  | 20.67                                                                                                    | 94.46                        |                                       |                                        |
| QST                 | 0.09                                                                                   | 0.05                                                                                                    | 0.05<br>0.09                 |                                       |                                        |
|                     |                                                                                        | Total taxes:                                                                                                    | \$94.60                      |                                       |                                        |
| *Businesses that ha | HST/<br>Q:<br>we purchased telecommunication<br>ent of the input tax credits (ITCs), f | GST (862395381 RT0001)<br>ST (1210823138 TQ0001)<br>products and services may be eligit<br>iowever some restrictions do apply. | le for the<br>. The Detailed |                                       |                                        |

Tax Summary is provided for informational purposes only, any taxes applied to charges or adjustments from your last bill are not reflected in this section.

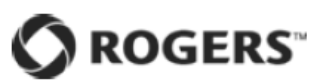

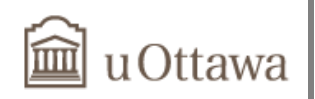

Have a look at the *Charges by user* section of your invoice (generally page 4 of your invoice) for more indications on how you want to split the transaction.

#### Charges by user

| Department/<br>User name /<br>Number | Somisor  | Details    | Monthly<br>fees             | Other<br>Charges<br>and Credits | Voice<br>Airtime<br>Usage          | Roaming<br>Airtime<br>Usage          | Data/Wifi<br>Usage            | Text<br>Messaging/<br>MMS            | GST           | PST              |          | Total                |
|--------------------------------------|----------|------------|-----------------------------|---------------------------------|------------------------------------|--------------------------------------|-------------------------------|--------------------------------------|---------------|------------------|----------|----------------------|
| User name 7<br>Number                | Jervices | on<br>Page | Optional<br>Service<br>Fees | Event<br>Charges                | Voice<br>Long<br>Distance<br>Usage | Roaming<br>Long<br>Distance<br>Usage | Roaming<br>Data/Wifi<br>Usage | Roaming<br>Text<br>Messaging/<br>MMS | HST           | QST              | (        | (including<br>taxes) |
| LUC<br>613-456-7894                  | С        | 5          | 17.42<br>40.00              | -12.05<br>0.00                  | 0.00<br>1.60                       | 0.00<br>0.00                         | 0.00                          | 0.00                                 | 0.00<br>6.11  | 0.00             | <u>ا</u> | 53.08                |
| YVES<br>613-456-7894                 | С        | 9          | 17.42<br>40.00              | -12.05<br>0.00                  | 0.00                               | 0.00                                 | 0.00<br>0.82                  | 4.25<br>0.00                         | 0.02<br>6.49  | 0.00 0.04        |          | 57.59                |
| LISE<br>613-456-7894                 | С        | 13         | 17.42<br>30.00              | 2.35<br>0.00                    | 0.00                               | 0.00                                 | 0.00                          | 0.00                                 | 0.00<br>6.47  | 0.00             |          | 56.24                |
| JEAN<br>613-456-7894                 | С        | 17         | 17.42<br>30.00              | 2.35<br>0.00                    | 0.00                               | 0.00                                 | 0.00                          | 0.00                                 | 0.00<br>6.47  | 0.00             |          | 56.24                |
| CAROL<br>613-456-7894                | С        | 21         | 17.42<br>30.00              | -3.65<br>0.00                   | 0.00<br>2.10                       | 0.00<br>0.00                         | 0.00<br>0.00                  | 0.00<br>0.00                         | 0.00<br>5.96  | 0.00<br>0.00     |          | 51.83                |
| NANCY<br>613-456-7894                | С        | 25         | 17.42<br>32.50              | -3.65<br>0.00                   | 0.00 0.30                          | 15.95<br>0.00                        | 0.00<br>1.07                  | 14.50<br>0.00                        | 0.00<br>9.46  | 0.00             |          | 87.55                |
| VERO<br>613-456-7894                 | С        | 29         | 17.42<br>25.00              | -2.65<br>0.00                   | 0.00<br>0.00                       | 0.00<br>0.00                         | 0.00                          | 0.00<br>0.00                         | 0.00<br>5.17  | 0.00<br>0.00     |          | 44.94                |
| RON<br>613-456-7894                  | С        | 33         | 17.42<br>37.10              | 172.12<br>0.00                  | 0.00<br>4.40                       | 0.00                                 | 0.00                          | 0.00                                 | 0.00<br>30.04 | 0.00<br>0.00     |          | 261.08               |
| JULE<br>613-456-7894                 | С        | 41         | 17.42<br>42.00              | 2.35<br>0.00                    | 0.00<br>0.30                       | 0.00<br>0.00                         | 0.00                          | 0.00                                 | 0.01<br>8.05  | 0.00<br>0.01     |          | 70.14                |
| MAN<br>613-456-7894                  | С        | 45         | 17.42<br>40.00              | -12.05<br>0.00                  | 0.00<br>7.70                       | 0.00<br>0.00                         | 0.00<br>0.00                  | 26.10<br>0.00                        | 0.02<br>10.24 | 0.00<br>0.04     |          | 89.47                |
| Grand Total                          |          |            | \$174.20<br>\$346.60        | \$133.07                        | \$0.00<br>\$17.00                  | \$15.95                              | \$0.00<br>\$1.99              | \$44.85                              | \$0.05        | \$0.00<br>\$0.09 | 1        | \$929.16             |

1. Refer to the *Edit your transactions* section in this guide to change the coding, comments and amounts on your transaction. The sum of your HST and GST (up to \$10,00) should be added to the HST field. \*\*\* *The PST portion of your invoice should be included in your Net amount.* 

| 🛃 Ed          | Edit Data     |               |               |               |                                                               |         |     |     |          |          |       |  |  |
|---------------|---------------|---------------|---------------|---------------|---------------------------------------------------------------|---------|-----|-----|----------|----------|-------|--|--|
| Fund *        | Orgn          | Acct *        | Prog          | Actv          | Comments                                                      | HST     | PST | GST | Net      | Gross    |       |  |  |
| $\mathcal{P}$ | $\mathcal{P}$ | $\mathcal{P}$ | $\mathcal{P}$ | $\mathcal{P}$ |                                                               |         |     |     |          |          |       |  |  |
| 31329         | 975015        | 71412         | 6002          |               | Tovoice 111234789A. Luc<br>J. Split between<br>multiple FOARs | \$94.49 |     |     | \$733.67 | \$828.16 | ▶ 🖬 🎗 |  |  |

Once the transaction you wish to split is reconciled with the proper Coding, that the Comments have been added and that the Tax amounts have been adjusted accordingly, click <sup>54</sup> to split the transaction.

| e E   | dit Data |       |      |      |                                                              |         |        |        |          |          |              |  |
|-------|----------|-------|------|------|--------------------------------------------------------------|---------|--------|--------|----------|----------|--------------|--|
| Fund  | Orgn     | Acct  | Prog | Actv | Comments                                                     | HST     | PST    | GST    | Net      | Gross    |              |  |
| 31329 | 975015   | 71412 | 6002 |      | Invoice 111234789A. Luc<br>. Split between multiple<br>FOAPs | \$94.49 | \$0.00 | \$0.00 | \$733.67 | \$828.16 | <b>≦</b> ≸ × |  |

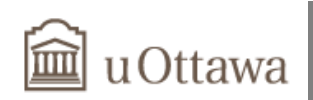

3. Again, refer to the *Edit your transactions* section in this guide to change the coding, comments and amounts on your split transaction.

| 🗹 Ec          | lit Data |        |      |      |                                                            |           |        |        |          |          |       |                       |              |  |
|---------------|----------|--------|------|------|------------------------------------------------------------|-----------|--------|--------|----------|----------|-------|-----------------------|--------------|--|
| Fund *        | Orgn     | Acct * | Prog | Actv | Comments                                                   | HST       | PST    | GST    | Net      | Gross    |       |                       |              |  |
| $\mathcal{P}$ | 2        | P      | 1    | P    |                                                            |           |        |        |          |          |       |                       |              |  |
| 31329         | 975015   | 71412  | 6002 |      | Invoice 111234789A. Luc<br>Split between multiple<br>FOAPs | \$94.49   | \$0.00 | \$0.00 | \$733.67 | \$828.16 |       |                       |              |  |
| 1000          | 320101   | 73584  | 1401 |      |                                                            | \$0.00    | \$0.00 | \$0.00 | \$0.00   | \$0.00   |       |                       |              |  |
|               |          |        |      |      | .::                                                        |           |        |        |          |          | 2 🗙 📓 |                       |              |  |
|               |          |        |      |      |                                                            |           |        |        |          |          |       |                       |              |  |
|               |          |        |      |      |                                                            |           |        |        |          |          |       |                       |              |  |
|               |          |        |      |      |                                                            | \$94.49   | \$0.00 | \$0.00 | \$733.67 | \$828.16 |       |                       |              |  |
|               |          |        |      |      | H 4 1(                                                     | 5 of 16 🔸 | н      |        |          | _        |       | Calculate taxes for m | e by Net Amt |  |

- 4. By default, the system selects the *Calculate taxes for me by* option. To allocate the taxes according to your invoice, unclick the *Calculate taxes for me by* option.
- 5. Since the system doesn't calculate the taxes for you, you need to enter a value in all the following fields: HST/PST,GST and Net, Gross

| 🛃 Ed          | Edit Data     |               |               |      |                                                             |                        |        |            |                                                  |                                 |          |  |  |
|---------------|---------------|---------------|---------------|------|-------------------------------------------------------------|------------------------|--------|------------|--------------------------------------------------|---------------------------------|----------|--|--|
| Fund *        | Orgn          | Acct *        | Prog          | Actv | Comments                                                    | HST                    | PST    | GST        | Net                                              | Gross                           |          |  |  |
| $\mathcal{P}$ | $\mathcal{P}$ | $\mathcal{P}$ | $\mathcal{P}$ | P    |                                                             |                        |        |            |                                                  |                                 |          |  |  |
| 31329         | 975015        | 71412         | 6002          |      | Invoice 111234789A. Luc<br>Split between multiple<br>FOAPs  | \$94.49                | \$0.00 | \$0.00     | \$733.67                                         | \$828.16                        |          |  |  |
| 23013         |               | 73584         |               |      | Invoice 111234789A. Yves<br>Split between multiple<br>EQARs | 6.51<br>6.49+0.02=\$6. | 51     | 17.42<br>0 | 51.08<br>2+40.00-12.05+0.60+<br>.82+0.04=\$51.08 | 57.59<br>6.51+51.08=<br>\$57.59 | <b>.</b> |  |  |

6. For more than one spilt, go back to the first line and click 5 . Repeat the previous steps.

| dit Data |        |       |      |      |                                                              |         |        |        |          |          |              |  |  |
|----------|--------|-------|------|------|--------------------------------------------------------------|---------|--------|--------|----------|----------|--------------|--|--|
| Fund     | Orgn   | Acct  | Prog | Actv | Comments                                                     | HST     | PST    | GST    | Net      | Gross    |              |  |  |
| 31329    | 975015 | 71412 | 6002 |      | Invoice 111234789A. Luc<br>. Split between multiple<br>FOAPs | \$87.98 | \$0.00 | \$0.00 | \$682.59 | \$770.57 | 🔨 🕵 ×        |  |  |
| 230136   | 140199 | 73584 | 2007 |      | Split between multiple<br>FOAPs                              | \$6.51  | \$0.00 | \$0.00 | \$51.08  | \$57.59  | <b>% %</b> × |  |  |

7. Verify that all fields contain the right amounts. Click 🖬 to save your changes.

| 🛃 Ed   | lit Data |       |      |      |                                                              |         |        |        |          |          |      |             |   |
|--------|----------|-------|------|------|--------------------------------------------------------------|---------|--------|--------|----------|----------|------|-------------|---|
| Fund   | Orgn     | Acct  | Prog | Actv | Comments                                                     | HST     | PST    | GST    | Net      | Gross    |      |             |   |
| 31329  | 975015   | 71412 | 6002 |      | Invoice 111234789A. Luc<br>. Split between multiple<br>FOAPs | \$6.11  | \$0.00 | \$0.00 | \$46.97  | \$53.08  | ۶    | <b>4</b> )  | × |
| 230136 | 140199   | 71412 | 2007 |      | Invoice 111234789A. Yves<br>Split between multiple<br>FOAPS  | \$6.51  | \$0.00 | \$0.00 | \$51.08  | \$57.59  | ∖ \$ | <b>\$</b> ) | × |
| 200133 | 191599   | 71412 | 2101 |      | Invoice 111234789A. Lise<br>Split between multiple FOAPs     | \$6.47  | \$0.00 | \$0.00 | \$49.77  | \$56.24  | ۶, ۲ | <b>4</b> )  | × |
| 1000   | 320101   | 71412 | 1401 |      | Invoice 111234789A. Jean<br>iplit between multiple<br>FOAPs  | \$6.47  | \$0.00 | \$0.00 | \$49.77  | \$56.24  | ۶    | \$ )        | × |
|        |          |       |      |      | Invoice 1112347894                                           | \$94.51 | \$0.00 | \$0.00 | \$733.65 | \$828.16 |      |             | × |

The total taxes and net amount are automatically calculated and changed for the split entries.

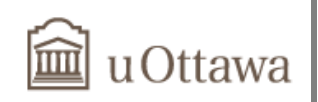

# **Reset transactions**

In the data grid, find the reconciled transaction you wish to reset and click  $\square$ . The Edit Data form opens.

| 🛃 Ed | Edit Data |       |      |      |                |        |        |        |         |         |              |  |  |
|------|-----------|-------|------|------|----------------|--------|--------|--------|---------|---------|--------------|--|--|
| Fund | Orgn      | Acct  | Prog | Actv | Comments       | HST    | PST    | GST    | Net     | Gross   |              |  |  |
| 1000 | 230101    | 71412 | 1200 |      | Invoice 123456 | \$9.00 | \$0.00 | \$0.00 | \$69.27 | \$78.27 | <b>% ¼</b> × |  |  |

|       |   |     |                  | \$              | 9.00 \$0.0       | \$0.00 \$69.27           | \$78.27       |
|-------|---|-----|------------------|-----------------|------------------|--------------------------|---------------|
|       |   |     |                  |                 |                  |                          |               |
|       |   |     |                  | H 4 3 of 18 +   | FI               |                          |               |
|       |   |     |                  |                 |                  |                          |               |
| Row # |   |     | Account Number   | Account Holder  | Transaction Date | Merchant                 | Gross Amount  |
| 1     | × | QL) | XXXXXXXX50585811 | Hunter, Johanne | 2011/08/25       | STATACORP LP             | \$2,490.05    |
| 2     |   | Q.  | XXXXXXXX50585811 | Hunter, Johanne | 2011/08/26       | U N B LIBRARY            | \$5.00        |
| 3-    |   | ų,  | XXXXXXXX50585811 | Hunter, Johanne | 2011/08/30       | INTERNATIONAL ARTCRAFT   | \$78.27       |
| 4     |   | QL) | XXXXXXXX50585811 | Hunter, Johanne | 2011/08/31       | GRAND AND TOY COMM110YD  | 9X \$702.96   |
| 5     | × | QL) | XXXXXXXX50585811 | Hunter, Johanne | 2011/09/01       | LIBRAIRIE UNIV.DOTTAWA   | \$1,245.36    |
| 6     |   | ۵.  | XXXXXXXX50585811 | Hunter, Johanne | 2011/09/01       | AHEARN & SOPER INC.      | \$352.56      |
| 7     |   | QL_ | XXXXXXXX50585811 | Hunter, Johanne | 2011/09/01       | TENAQUIP LIMITED         | \$127.97      |
| 8     | × | QL) | XXXXXXXX50585811 | Hunter, Johanne | 2011/09/02       | CAN MUSEUM OF CIVILISA   | \$11.55       |
| 9     |   | QL) | XXXXXXXX50585811 | Hunter, Johanne | 2011/09/06       | LIBRAIRIE UNIV.DOTTAWA   | \$225.55      |
| 10    | × | QL) | XXXXXXXX50585811 | Hunter, Johanne | 2011/09/06       | GLOBE AWARDS & PROMOTIO  | NS \$1,964.90 |
| 11    | × | QL) | XXXXXXXX50585811 | Hunter, Johanne | 2011/09/06       | COPYRIGHT LAWS/ACTEVA.CO | OM \$141.79   |
| 12    | × | ۵.  | XXXXXXXX50585811 | Hunter, Johanne | 2011/09/07       | UNIVERSITY OF TORONTO    | \$1,157.31    |
| 13    | × | QL_ | XXXXXXXX50585811 | Hunter, Johanne | 2011/09/07       | TANNERITCHIE PUBLISHING  | \$3,333.50    |
| 14    | × | QL) | XXXXXXXX50585811 | Hunter, Johanne | 2011/09/08       | ULINE                    | \$3,220.57    |
| 15    | × | Qb) | XXXXXXXX50585811 | Hunter, Johanne | 2011/09/08       | SERVICE CAFE VAN HOUTTE  | \$176.84      |

#### Click × to reset the transaction.

| 2    | Edit Data |       |      |      |                |        |        |        |         |         |     |   |
|------|-----------|-------|------|------|----------------|--------|--------|--------|---------|---------|-----|---|
| Fund | Orgn      | Acct  | Prog | Actv | Comments       | HST    | PST    | GST    | Net     | Gross   | 4   |   |
| 1000 | 230101    | 71412 | 1200 |      | Invoice 132564 | \$9.00 | \$0.00 | \$0.00 | \$69.27 | \$78.27 | N 🕺 | × |

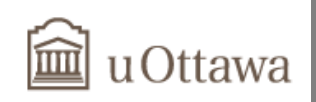

A dialog box opens with the following warning: *Are you sure you want to reset this transaction to its original set-up?* 

Click OK.

| E    | dit Data |       |      |      |                |                |                  |                    |                      |         |   |   |   |
|------|----------|-------|------|------|----------------|----------------|------------------|--------------------|----------------------|---------|---|---|---|
| Fund | Orgn     | Acct  | Prog | Actv | Comments       | HST            | PST              | GST                | Net                  | Gross   |   |   |   |
| 1000 | 230101   | 71412 | 1200 |      | Invoice 123564 | \$9.00         | \$0.00           | \$0.00             | \$69.27              | \$78.27 | • | * | × |
|      |          |       |      |      |                |                |                  |                    |                      |         |   |   |   |
|      |          |       |      |      |                |                |                  |                    |                      |         |   |   |   |
|      |          |       |      |      |                | Are you sure y | ou want to reset | his transaction to | its orignial set-up? |         |   |   |   |
|      |          |       |      |      |                |                |                  |                    | _                    | \$78.27 |   |   |   |
|      |          |       |      |      |                |                | _                | ОК                 | Cancel               |         |   |   |   |
|      |          |       |      |      | H 4 3 of 18    |                | _                |                    |                      |         |   |   |   |
|      |          |       |      |      |                |                |                  |                    |                      |         |   |   |   |

Your transaction will now be reset to its default FOAP, original Comments and Amounts. You can now re-edit it.

|      | Edit Data |       |      |      |           |        |        |        |         |         |       |
|------|-----------|-------|------|------|-----------|--------|--------|--------|---------|---------|-------|
| Fund | Orgn      | Acct  | Prog | Actv | Comments  | HST    | PST    | GST    | Net     | Gross   |       |
| 1000 | 230101    | 73584 | 1200 |      | 112157770 | \$9.00 | \$0.00 | \$0.00 | \$69.27 | \$78.27 | N 🛠 🔨 |

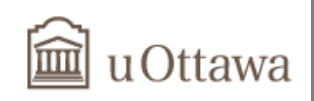

# Print FAST monthly statement

Once you have completed your reconciliation process at the end of each month, you must print your purchasing card monthly statement for approval as required by the Purchasing Card Policy 75.

On the *Account Holders* menu, click *Print Monthly Statement*. You can also click on *Print Monthly Statement* on the *Quick Launch* page.

| iniversité d'Ottawa – University of Ottawa                                                                                                    |  |
|----------------------------------------------------------------------------------------------------|--|
| Home Applications Account Holders Help                                                                                                    |  |
| Purchasing C. Edit Transactions                                                                                                    |  |
| Option 1       Print Monthly Statement         Image: Application Into       Image: Comparison of the print Monthly Statement         Image: Application Into       Image: Comparison of the print Monthly Statement |  |
| 🖂 Account Holders                                                                                                    |  |
| List of My Accounts           XXXXXXX         (Purchasing Card - \$20207.45)           XXXXXXXX         (Purchasing Card - \$1895.3)           XXXXXXXX         (Purchasing Card - \$220)                            |  |
| List of Accounts I Manage                                                                                                    |  |
| Evans, Bernhard (Purchasing Card - XXXXXXXX - \$28901.96) Option 2 Lemieux, Abdul (Purchasing Card - XXXXXXXX - \$20165.49) Print Monthly Statements                                                                 |  |

From the list, select the *Period* and the *Account Number* you want to print the statement for. If you manage other accounts, card numbers will also be listed.

| 0 | Purchasing Card | Statement Selector                                                                                                    | r 🕨 Statement | Selector |      |     |
|---|-----------------|----------------------------------------------------------------------------------------------------|---------------|----------|------|-----|
|   |                 |                                                                                                    |               |          |      |     |
|   |                 |                                                                                                    |               |          |      |     |
| - | L L D'III - D   | the state of the state of the s | 10 I I I I    |          | <br> | 005 |

Select a Billing Source and a Fiscal Period then click on the Account Number column to generate a PDF report.

|              |         | Aug-2011 (Historic) |
|--------------|---------|---------------------|
| ×xxxxxxxxxxx | ALEMME  | Jul-2011 (Historic) |
| XXXXXXXXXX . | DEMARD  | Jun-2011 (Historic) |
| XXXXXXXXX    | MSAVAGE | May-2011 (Historic) |
| XXXXXXXXX    | MSAVAGE | Apr-2011 (Historic) |
| XXXXXXXX     | MSAVAGE |                     |
|              |         |                     |

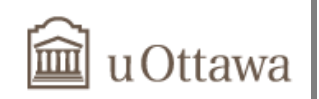

In the *Opening Statement* or the *File Download* box, click **OK** or **Open** according to your Web browser.

#### Firefox:

**Explorer:** 

| Opening Statement.pdf                                                                                                    |                                                                                                    |
|----------------------------------------------------------------------------------------------------|----------------------------------------------------------------------------------------------------|
| You have chosen to open                                                                                                    | File Download                                                                                                    |
| Statement.pdf which is a: Adobe Acrobat Document from: https://fastqa.cc.uottawa.ca What should Firefox do with this file?  Open with Adobe Reader (default) | Do you want to open or save this file?<br>Name: Statement.pdf<br>Type: Adobe Acrobat Document, 23.0KB<br>From: fastqa.cc.uottawa.ca                                                                                    |
| Save File     Do this <u>a</u> utomatically for files like this from now on.                                                                                 | Open         Save         Cancel           While files from the Internet can be useful, some files can potentially harm your computer. If you do not trust the source, do not open or save this file. What's the risk? |

The statement opens in PDF format. Click on 🖨 to print it.

| u Otta          | wa                     | Savage, Mario<br>Purchasing Card: ******** |             |        |       |      |      |                          |               |                | FAST<br>Mont<br>For peri | 「- Purcha<br>hly Stater<br>od ending | sing Card<br>nent<br>28/09/2011 | I                                |
|-----------------|------------------------|--------------------------------------------|-------------|--------|-------|------|------|--------------------------|---------------|----------------|--------------------------|--------------------------------------|---------------------------------|----------------------------------|
| Tran. Date      | Mercha                 | nt / Comments                              | FUND        | ORGN   | ACCT  | PROG | ACTV |                          | HST           | PST            | GST                      | Net                                  | Gross                           | Self assessed<br>HST / PST / GST |
| 29/08/2011      | PAYPAL<br>222P6BP      | GLASSBLOWR<br>Z9NGS - PO 0701xxx           | 1000        | 170106 | 71032 | 1001 |      |                          | 0.00          | 0.00           | 0.00                     | 125.00                               | 125.00                          |                                  |
| 01/09/2011      | PAYPAL<br>1700100      | GLASSBLOWR<br>12V, 222P7V7ZE2GS            | 210158      | 170599 | 70871 | 2001 |      |                          | 0.00          | 0.00           | 0.00                     | 89.35                                | 89.35                           |                                  |
| 01/09/2011      | PAYPAL<br>test split i | GLASSBLOWR                                 | 1000        | 170106 | 73584 | 1001 |      |                          | 0.65          | 0.00           | 0.00                     | 5.00                                 | 5.65                            |                                  |
|                 |                        |                                            |             |        |       |      |      | Total:                   | \$0.65        | <b>\$</b> 0.00 | <b>\$</b> 0.00           | \$219.35                             | \$220.00                        | )                                |
| Accou<br>Sign a | nt Holder              |                                            | Savage, Mar | io     |       |      |      | Supervisor<br>Print name | and sign abov | e.             |                          |                                      |                                 |                                  |

\* Please attach all your receipts before submitting this statement.

- Please make sure that the statement total is the same total as your Scotiabank official statement. If not, please contact your Pcard Administrator at extension 1587 or at pcard@uOttawa.ca.
- Sign and date the statement as the cardholder.
- > Do not forget to have your supervisor approve the statement.

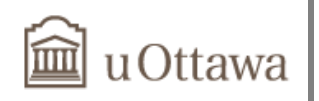

- ➤ The Self assessed and the Tax columns will help your supervisor know which transaction was self assessed and the Tax allocation. A will appear on the monthly statement when a transaction was manually self assessed.
- Once it has been signed by both the cardholder and the supervisor, scan a copy by e-mail to pcard@uOttawa.ca.

# Log off

The Logout button lets you end your FAST application without closing all other open tabs in your browser. The Logout button is located on the right hand side of the menu bar.

Click the & Logout option to Log off.

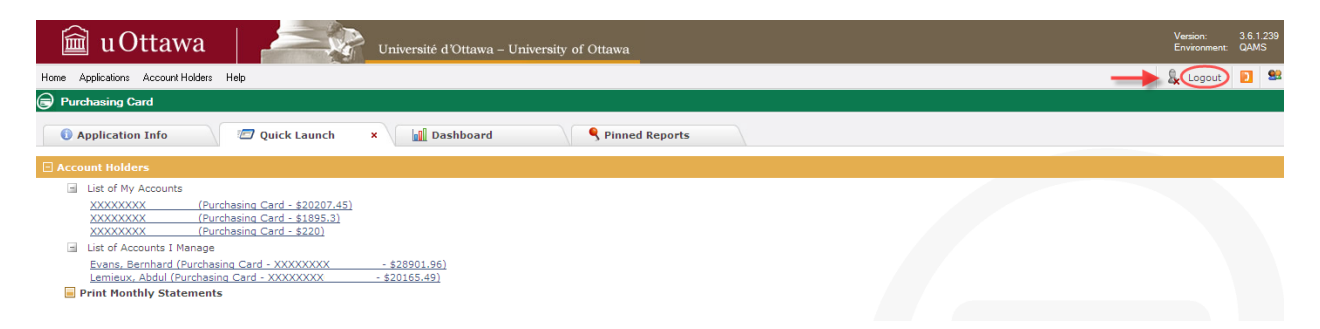

A dialog box opens with the following warning: Are you sure you want to logout? Click OK.

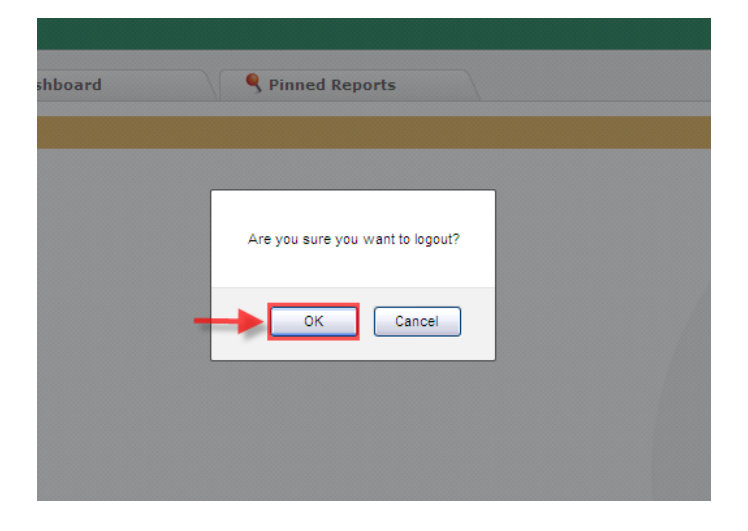

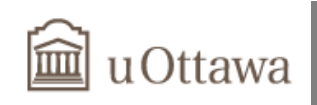

# New paging features

◆ To reopen the **Quicklaunch** page, click on Purchasing Card in the Purchasing Card title bar.

|        | l uO        | ttaw      | a                | - 💦 ı                | Jniversité d'Ottawa – U | niversity of | Ottawa | V<br>E | ersion:<br>invironment | 3.6.1.256<br>: PPRD |
|--------|-------------|-----------|------------------|----------------------|-------------------------|--------------|--------|--------|------------------------|---------------------|
| Home A | Application | Account H | olders Reporting |                      |                         |              |        | 8      | Logout                 | 📔 😫                 |
|        | chasing Ca  | ard ▶ Edi | t Transactions   | Current committed tr | ansactions.             |              |        |        |                        | <b></b>             |
| Re     | port Optic  | <u>ns</u> |                  |                      |                         |              |        | ?      | 🔻 Sho                  | w Options           |
| Row #  |             |           | Billing Date     | Account Number       | Account Holder          | Fund         | Orgn   | Acct   | Prog                   | Merchant            |
| 1      |             | ۱.        | 2011/09/27       | XXXXXXXX             | Hunter, Johanne         | 1000         | 230101 | 71151  | 1200                   | INTERNATI           |
| 2      |             | ۵.        | 2011/09/27       | XXXXXXXXX            | Hunter, Johanne         | 1000         | 230101 | 71082  | 1200                   | LA GOURM/           |

 You can make more room on the page by clicking the arrow on the right side of the title bar and the FAST header at the top is hidden.

|          | Â       | uOtt        | awa          |          |            | Ne          | Universit        | é d'Ottav | va – Universi | ty of Ottawa | \<br>ا | /ersion:<br>Environment: | 3.6.1<br>PPRI | .256<br>D |
|----------|---------|-------------|--------------|----------|------------|-------------|------------------|-----------|---------------|--------------|--------|--------------------------|---------------|-----------|
| Home     | e Appli | cations Acc | ount Holder: | : Import | Reporting  | Batching    | Administration   | Help      |               |              | 8      | Logout                   |               | 92        |
| <b>9</b> | Purcha  | sing Card   | Edit Tr      | ansactio | ns 🕨 Curre | ent committ | ted transactions | 3.        |               |              |        | -                        |               |           |
| 2        | Repo    | rt Options  |              |          |            |             |                  |           |               |              | ?      | 💌 Show                   | v Optio       | ons       |
| 2        | Edit D  | ata         |              |          |            |             |                  |           |               |              |        |                          |               | ×         |
| Fund     |         | Orgn        | Acct         | Prog     | Actv       | Comments    | ;                |           | HST           | PST          | GST    | Ne                       | t             |           |

#### Just click on it again to get the header back.

| Home       | Applications | Account Holders | Import  | Reporting  | Batching   | Administration   | n   | Help | <b>\$</b> | Logout | D      | <u>92</u> |
|------------|--------------|-----------------|---------|------------|------------|------------------|-----|------|-----------|--------|--------|-----------|
| 🕞 <u>P</u> | urchasing C  | ard 🕨 Edit Trar | nsactio | ns 🕨 Curre | nt committ | ted transactions | ns. |      |           | -      |        | $\odot$   |
| 2          | Report Optic | ons             |         |            |            |                  |     |      | ?         | ▼ Show | v Opti | ons       |
|            | Edit Data    |                 |         |            |            |                  |     |      |           |        |        | ×         |

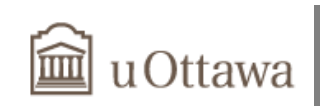

 You can change the amount of records you want to show at one time by opening the list of Records per Page and you can change it to the number you wish to see.

| 10 |       | Qb. | 2011/09/29   | XXXXXXXX50585811 | hanne          | 1000         | 230301 | 71039   | 1200    | BADGES PL                    |
|----|-------|-----|--------------|------------------|----------------|--------------|--------|---------|---------|------------------------------|
| 11 |       | ۵.  | 2011/09/29   | XXXXXXXX50585811 | hanne          | 1000         | 230101 | 71032   | 1200    | GRAND AN                     |
| 12 |       | QL) | 2011/10/06   | XXXXXXXX50585811 | hanne          | 1000         | 230104 | 70711   | 1200    | SCALAR DE                    |
| 13 |       | ۵.  | 2011/09/30   | XXXXXXXX50585811 | hanne          | 1000         | 230110 | 70505   | 1200    | MCGILL HU                    |
| 14 |       | ۵.  | 2011/09/30   | XXXXXXXX50585811 | hanne          | 1000         | 230101 | 71032   | 1200    | GRAND AN                     |
| 15 | ×     | ۵.  | 2011/10/03   | XXXXXXXX50585811 | hanne          | 1000         | 230101 | 73584   | 1200    | LE PROGRE                    |
|    |       |     | (1 - 15 of 7 | 6 are showing    |                |              |        |         |         |                              |
|    |       |     |              |                  |                |              |        |         |         |                              |
| <  |       | • 1 | - 15 of 76 🕨 |                  | Grid Height 🕢  | (            |        | Records | per Pag | ≥<br>e 15 ♥                  |
| <  | :gend | • 1 | - 15 of 76 + |                  | Grid Height () | re as Pinnec | Report | Records | per Pag | pe 15 ♥<br>15 ♥<br>15<br>100 |

 Changing it to 50, 50 of 76 records are listed but only 19 are showing. You can use the Grid Height options and click the arrow or move the slider.

| Row # |          |       | Billing Date | Account Number | Account Holder  | Fund | Orgn   | Acct  | Prog | Merchant                  | Gross Amount  | Comments                          |            |
|-------|----------|-------|--------------|----------------|-----------------|------|--------|-------|------|---------------------------|---------------|-----------------------------------|------------|
| 1     |          | ų,    | 2011/09/27   | XXXXXXXX       | Hunter, Johanne | 1000 | 230101 | 71151 | 1200 | INTERNATIONAL ARTCRAFT    | \$26.75       | Test 1. 112383606                 | <u>~</u>   |
| 2     |          | ٩     | 2011/09/27   | XXXXXXXXX      | Hunter, Johanne | 1000 | 230101 | 71082 | 1200 | LA GOURMANDISE            | \$843.55      | Test 2. Information<br>replaced.  |            |
| 3     | ×        | ۵.    | 2011/09/28   | XXXXXXXX       | Hunter, Johanne | 1000 | 230101 | 73584 | 1200 | UNIVERSITY OF OTTAWA      | \$25.00       |                                   |            |
| 4     |          | ۵.    | 2011/09/28   | XXXXXXXX       | Hunter, Johanne | 1000 | 230204 | 71003 | 1200 | UNIVERSITY OF OTTAWA      | \$25.00       | Carte uOttawa GSG                 | =          |
| 5     | ×        | 4     | 2011/09/28   | XXXXXXXXX      | Hunter, Johanne | 1000 | 230101 | 73584 | 1200 | UNIVERSITY OF OTTAWA      | \$25.00       |                                   |            |
| 6     |          | ۵.    | 2011/09/29   | XXXXXXXX       | Hunter, Johanne | 1000 | 230103 | 70899 | 1200 | J.H. RYDER MACHINERY      | \$152.54      | PS1798780                         |            |
| 7     |          | ۵.    | 2011/09/29   | ****           | Hunter, Johanne | 1000 | 230101 | 70761 | 1200 | LIBRAIRIE UNIV.DOTTAWA    | \$1,219.27    | Test 3. GST+PST.<br>0009490709282 |            |
| 8     |          | ۵.    | 2011/09/29   | XXXXXXXX       | Hunter, Johanne | 1000 | 230110 | 70505 | 1200 | CANADA SCIENCE AND TECH   | \$11.30       | 916831                            |            |
| 9     |          | ۵.    | 2011/09/29   | XXXXXXXXX      | Hunter, Johanne | 1000 | 230113 | 72016 | 1200 | PROOF REPRODUCTIONS       | \$1,548.10    | 2577.                             |            |
| 10    |          | ۵.    | 2011/09/29   | XXXXXXXX       | Hunter, Johanne | 1000 | 230301 | 71039 | 1200 | BADGES PLUS LTD           | \$97.46       | 00000-1822                        |            |
| 11    |          | 4     | 2011/09/29   | XXXXXXXXXX     | Hunter, Johanne | 1000 | 230101 | 71032 | 1200 | GRAND AND TOY COMM1111W62 | \$1,120.62    | C543346                           |            |
| 12    |          | ۵.    | 2011/10/06   | XXXXXXXX       | Hunter, Johanne | 1000 | 230104 | 70711 | 1200 | SCALAR DECISIONS          | \$710.41      | INV007010                         |            |
| 13    |          | ۵.    | 2011/09/30   | XXXXXXXX       | Hunter, Johanne | 1000 | 230110 | 70505 | 1200 | MCGILL HUM & SOC SCI LIBR | \$195.00      | PEB20118155                       |            |
| 14    |          | 4     | 2011/09/30   | XXXXXXXXXX     | Hunter, Johanne | 1000 | 230101 | 71032 | 1200 | GRAND AND TOY COMM11121Y7 | \$282.22      | C547675                           |            |
| 15    | ×        | ۵.    | 2011/10/03   | XXXXXXXX       | Hunter, Johanne | 1000 | 230101 | 73584 | 1200 | LE PROGRES DE HULL LTEE   | \$83.15       |                                   |            |
| 16    |          | ۵.    | 2011/10/03   | XXXXXXXX       | Hunter, Johanne | 1000 | 230201 | 71151 | 1200 | CORP BIBLIOTHECAIRES QC   | \$193.67      | 1685.                             |            |
| 17    | a 🗖      | ۵.    | 2011/10/04   | XXXXXXXXX      | Hunter, Johanne | 1000 | 230104 | 71032 | 1200 | BRODART CANADA COMPANY    | \$511.53      | 851276                            |            |
| 18    |          | ۵.    | 2011/10/04   | XXXXXXXXX      | Hunter, Johanne | 1000 | 230101 | 71032 | 1200 | ULINE                     | \$925.47      | 524749                            |            |
| 19    |          |       | 2011/10/05   | XXXXXXXX       | Hunter, Johanne | 1000 | 230104 | 71039 | 1200 | LIBRAIRIE UNIV.DOTTAWA    | \$57.62       | X769810075099                     | ~          |
| 2     |          |       |              |                | 50 of 76        |      |        |       |      |                           | Move slide    | Arrow                             |            |
| On    | ly 19 sh | owing |              |                |                 |      |        |       |      |                           | move share    |                                   |            |
|       |          | -     |              |                |                 |      |        |       |      |                           | Grid Height 🖪 |                                   | Records pe |

More records are showing and everything at the bottom of the page has been moved down.

The Grid Height option is handy if you are using a larger monitor, but because every situation is different, you can adjust the grid height and the number of records per page to suit your needs.

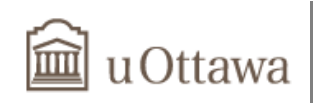

# Tips and notes

## Homepage

You can make one of the tabs the default when opening the FAST Purchasing Card home page. Just click the save icon, it changes to a × indicating it is now the default; the save icon is removed from the other tabs. If you no longer want a tab to be the default, click the × and it changes back to the icon.

## Reconciliation

- Standardize the use of your comments within your Faculty or Department. This will facilitate future document retrieval and provide a better audit trail.
- Note that transactions awaiting a credit should be left in the control account. Just make sure that the taxes are changed to \$0.00 and that you adjust the Net Amount accordingly.
- Note that the Fund, Orgn, Acct, Prog fields are required. They are often auto-populated, but the system is not able to do it in some cases. Always make sure that all the fields are filled.
- Comments and FOAP will not be refreshed dynamically. Therefore, changes will appear only on you next log in or when navigating from one page to another.
- Split your transactions when you want to allocate amounts across multiple FOAP paid on one invoice. Entering the amount on a separate line will help trace it and provide a better audit trail.
- If you self-assess taxes for a transaction and then split it, both the original and split transactions must be self-assessed. You can also self-assess a split transaction, even if the original transaction is not.

## Taxes

- For more information on how to apply taxes correctly, please consult the link below to access the Guide de taxes à la consommation (available only in french): <u>http://www.financialresources.uottawa.ca/employee/documents/Guidedetaxesalaconsom</u> <u>mation-mai2010\_000.pdf</u>
- If an item is purchased from a merchant in Quebec, the GST is calculated on the net amount, and then the PST is calculated on the net amount plus the GST.

|                   | \$100.00                     |
|-------------------|------------------------------|
| 0 × 5%)           | \$5.00                       |
| 00 + \$5] × 8.5%) | \$8.93                       |
|                   | \$113.93                     |
|                   | 0 × 5%)<br>00 + \$5] × 8.5%) |

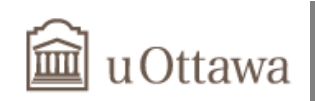

## **Visual features**

- At the bottom of the page, move your mouse over the legend button for an explanation of the types of transaction on this page.
- Foreign transactions appear in teal and the Gross Amt is in Canadian dollars. In order to reconcile your invoice/voucher, refer to your Scotia bank statement to see the transaction with the original currency and conversion rate.
- Note how the transaction line is highlighted, it is a good visual indicator of which transaction you are editing.
- Note that the Purchase ID from participating merchants will automatically appear in the "Comments" field. Please note that you are able to edit this field and add any relevant information if needed.
- To reopen the **Quicklaunch** page, click on Purchasing Card in the Purchasing Card title bar.

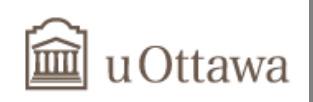

# Legend

The following legend applies to the FAST purchasing card module.

|              | Reconciled transaction                |
|--------------|---------------------------------------|
| ×            | Original transaction (non reconciled) |
| [Black text] | [Domestic transaction]                |
| [Red text]   | [Domestic credit]                     |
| [Teal text]  | [Foreign transaction]                 |
| N            | Edit transaction                      |
| ×            | Delete                                |
| ×            | Cancel                                |
| *            | Split transaction                     |
|              | Update / Save transaction             |
| [Previous]   | Previous transaction                  |
| [Next]       | Next transaction                      |
| ?            | Help                                  |
|              | Notes                                 |
|              | Self assessed transaction             |
| 🔓 Logout     | Log off of your session               |